# How to use the Pan London Support site School user Access

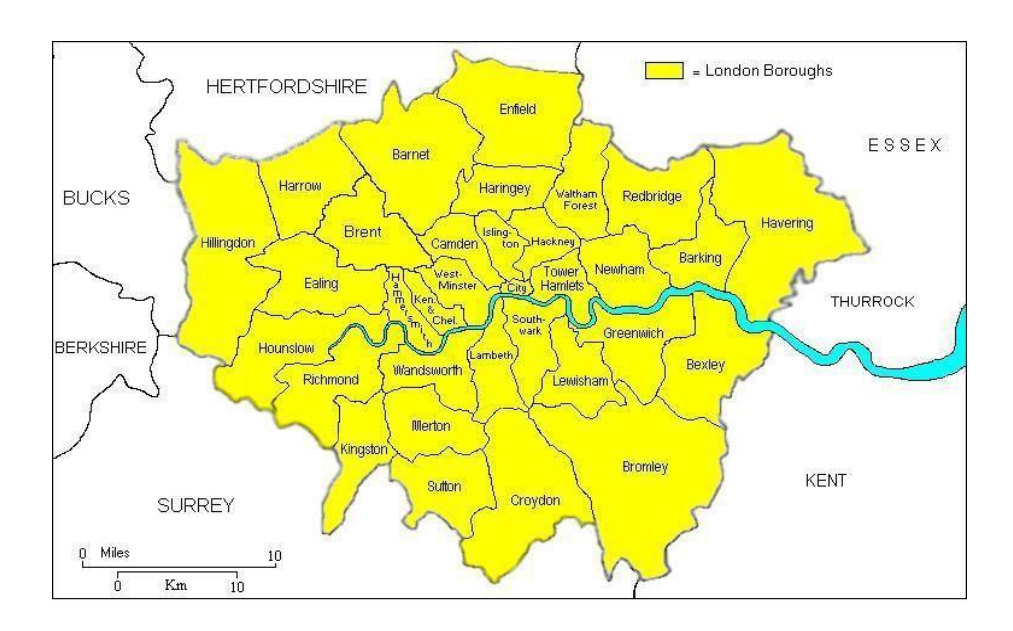

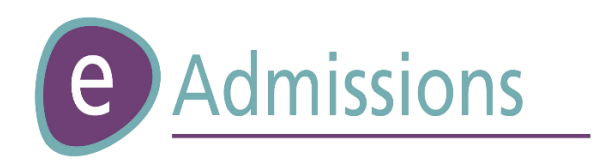

Amended July 2024

# **Introduction**

The LGfL Support site allows Local Authorities and schools to send documents securely to each other. It will also allow schools within a Local Authority to access reports regarding online applications for admissions rounds.

# 1. The LGfL Support Site: -

The link to the support site is <a href="https://support.lgfl.org.uk">https://support.lgfl.org.uk</a>

 $\mbox{Click}$  on the St Bernards  $\mbox{Dog}-\mbox{LGfL}$  Support site - to go to the

Login Page.

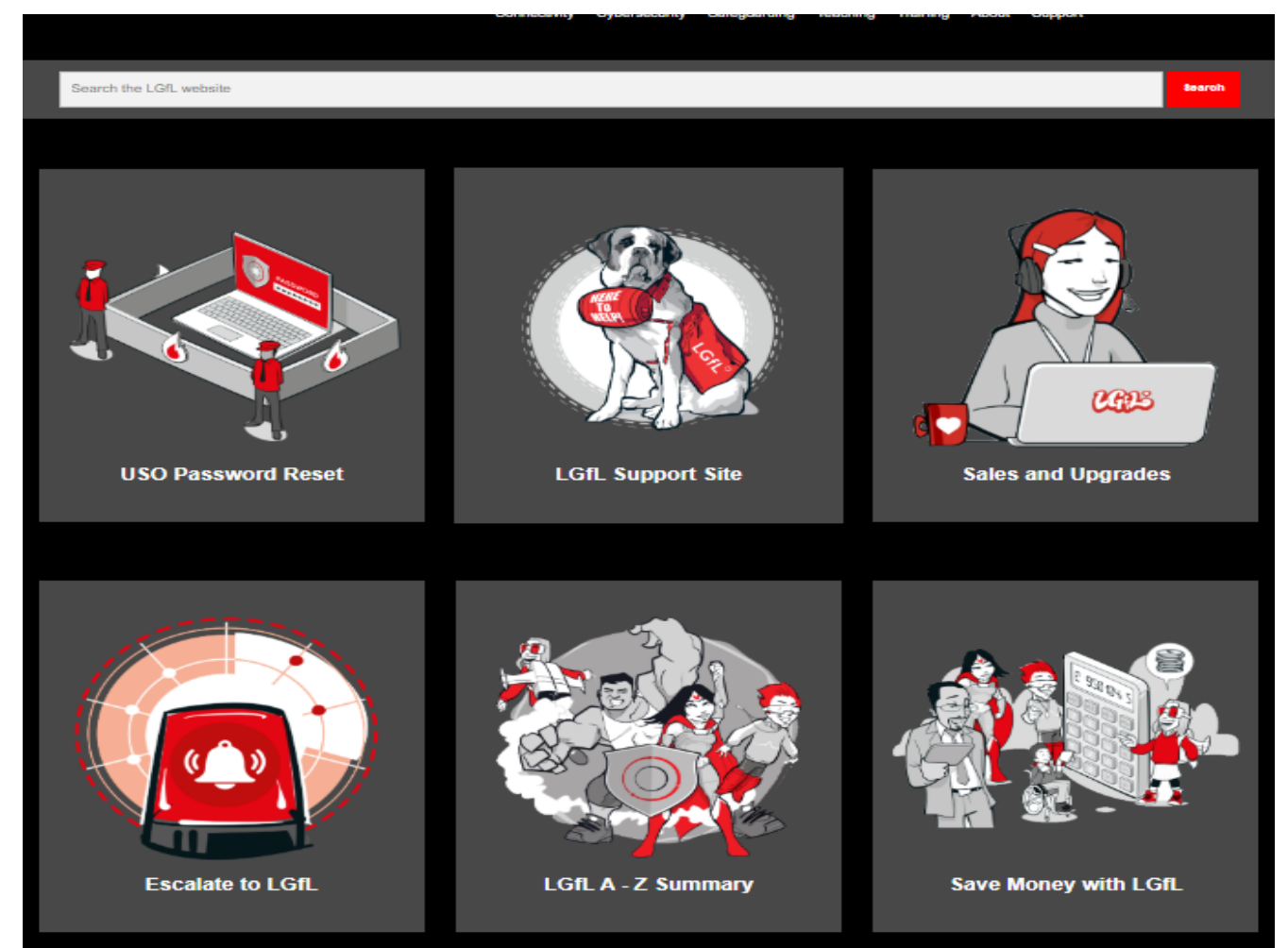

2. Enter your username and password in the appropriate boxes and 'Login'.

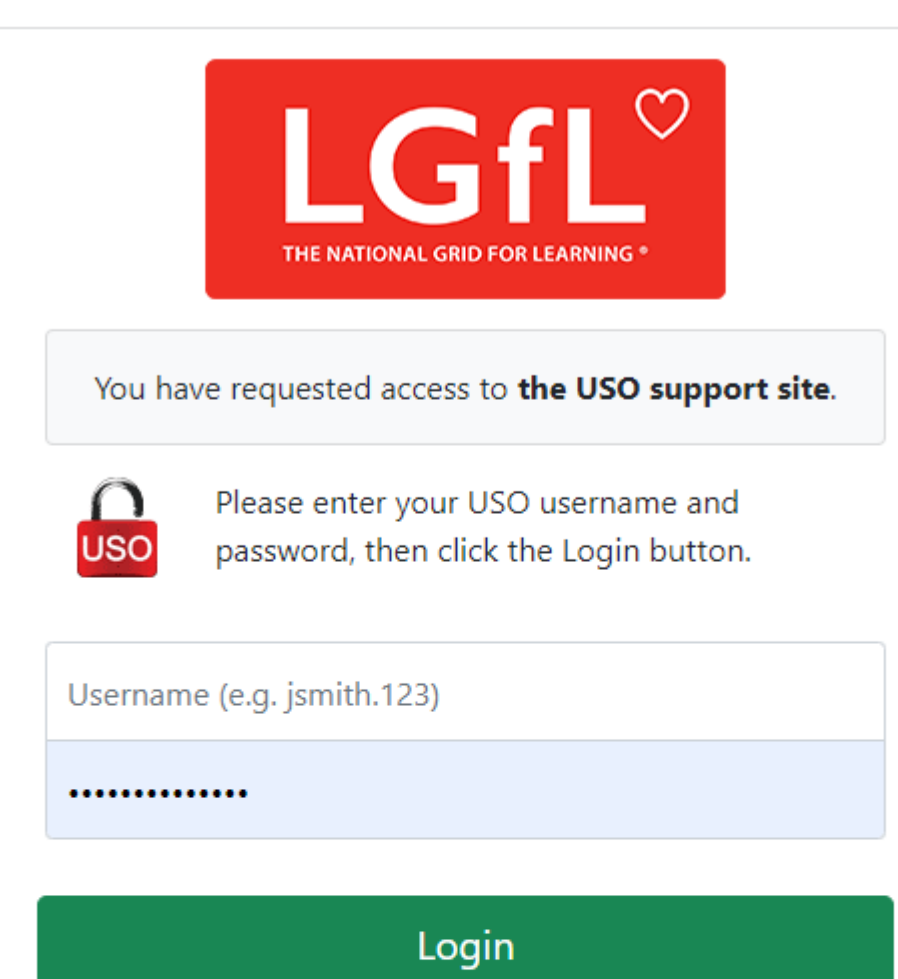

 If you are using a public or shared computer, please ensure that you log out and close all browser tabs so the next user is unable to access your account. Note for system administrators: do not enable any browser features that re-open recently-viewed web pages at startup.

You are logging in via the ORP4 IdP

# 3. Changing your password

To change your password, go to the 'My Account' tab and select 'Change Password'. Follow the instructions on the page.

|                       |                                                                      |                                                                                       |                                                                                      |                                                    |                                                             |                        | -         |          | _                |
|-----------------------|----------------------------------------------------------------------|---------------------------------------------------------------------------------------|--------------------------------------------------------------------------------------|----------------------------------------------------|-------------------------------------------------------------|------------------------|-----------|----------|------------------|
| My Account Netw       | vork Status Service Desk                                             | WebScreen™                                                                            | User Accounts                                                                        | Email                                              | Pan London                                                  | USO-FX                 | Resources | Logout   |                  |
|                       |                                                                      | USO Passv                                                                             | word Chang                                                                           | e Pag                                              | e                                                           |                        |           |          |                  |
| Username: n           | ngore1.998                                                           |                                                                                       |                                                                                      |                                                    |                                                             |                        |           |          |                  |
| Current password:     |                                                                      |                                                                                       |                                                                                      |                                                    |                                                             |                        |           |          |                  |
| New password:         |                                                                      |                                                                                       |                                                                                      |                                                    |                                                             |                        |           |          |                  |
| Repeat new password:  |                                                                      |                                                                                       |                                                                                      |                                                    |                                                             |                        |           |          |                  |
| If your Tabs are Blue | The new password m<br>The new<br>The new<br>Allowable characters: al | ust contain lower<br>password must b<br>password must<br>l letters and numi<br>Change | and upper case le<br>different from all<br>be between 8 and<br>bers, plus ! \$^&() ; | tters, plus<br>previous  <br>24 charac<br>: -=_+[] | numbers and s<br>asswords.<br>ters long.<br>}/# (but not at | ymbols.<br>the start). |           |          |                  |
|                       |                                                                      |                                                                                       |                                                                                      |                                                    |                                                             |                        |           | <u>S</u> | witch to full me |
|                       | My Account                                                           | My Sch                                                                                |                                                                                      | )-FX                                               | Resour                                                      | ces I                  | odout     |          |                  |

Click on the "switch to full menus", your tabs will then be cream and you will will then see the Pan London tab.

### 4. Pan London Tab

The following headings will be available to school users they are:

4.1 Document Exchange: -

The document exchange can be used by LA's and schools for:

Sending and receiving multiple documents securely to/from your home LA and to/from other schools within your LA.

Uploading a single CSV file and getting it to split the spreadsheet across multiple schools and LA's.

Follow the instructions by the tick box on the 'New upload' section.

Forwarding several documents from your 'available downloads' section on to another school or LA.

Sorting Available Downloads and Previous Uploads lists by any of the 'Underlined' headers.

|                                                          | ownloads                                                         |            |            |                          |                                  | New U                                                            | pload                                                                                                    |                                                                                                    |                                                                                                    |                                                                                                    |                                                                      |                                                              |
|----------------------------------------------------------|------------------------------------------------------------------|------------|------------|--------------------------|----------------------------------|------------------------------------------------------------------|----------------------------------------------------------------------------------------------------|----------------------------------------------------------------------------------------------------|----------------------------------------------------------------------------------------------------|----------------------------------------------------------------------------------------------------|----------------------------------------------------------------------|--------------------------------------------------------------|
| Authority * Londou                                       | n Grid for Learning O                                            | office 🖌 👔 | Phase All  |                          | ~                                |                                                                  |                                                                                                    |                                                                                                    |                                                                                                    |                                                                                                    |                                                                      |                                                              |
| Don't liet files ut                                      | hich are more than thirty                                        | blo sveb v |            |                          |                                  | Send r                                                           | new files O For                                                                                                 | ward available files                                                                                                    |                                                                                                    |                                                                                                    |                                                                      |                                                              |
| - Don't hat hies th                                      | -                                                                | y days old |            | pload                    | -                                | Choose                                                           | files No file                                                                                                   | chosen                                                                                                    |                                                                                                    |                                                                                                    |                                                                      |                                                              |
| Phase Phase                                              | Document                                                         | Size Do    | wnloads d  | ate                      | From                             | Relevent to                                                      | nhere: an Pick                                                                                                  | a nhace 🗙                                                                                                    |                                                                                                    |                                                                                                    |                                                                      |                                                              |
| Delete Other                                             | New Officer at Hatch<br>End.docx                                 | 18.9kB     | Z 31       | 1 Aug 21,<br>6:56        | Harrow (rparmar.310 at 310-0000) | Enter up to f                                                    | five USO usernar                                                                                                | nes of people who si                                                                                                    | hould receive this                                                                                                    | file (separated by                                                                                    | y commas)                                                            | 6                                                            |
| Download selected a                                      | IS ZIP Delete selected                                           | Delete all |            |                          |                                  | OR tick the l                                                    | box below if you                                                                                                | are uploading a CSV                                                                                                    | file to split among                                                                                                    | gst multiple schoo                                                                                    | ols:                                                                 |                                                              |
|                                                          |                                                                  |            |            |                          |                                  |                                                                  |                                                                                                    |                                                                                                    |                                                                                                    |                                                                                                    |                                                                      |                                                              |
|                                                          |                                                                  |            |            |                          |                                  |                                                                  |                                                                                                    |                                                                                                    |                                                                                                    |                                                                                                    |                                                                      |                                                              |
|                                                          |                                                                  |            |            |                          |                                  | Barking an                                                       | nd Dagenham (                                                                                                   | 301)                                                                                                    |                                                                                                    |                                                                                                    |                                                                      | -                                                            |
|                                                          |                                                                  |            |            |                          |                                  | Barnet (30<br>Bexley (30                                         | 03)                                                                                                    |                                                                                                    |                                                                                                    |                                                                                                    |                                                                      |                                                              |
|                                                          |                                                                  |            |            |                          |                                  | Brent (304                                                       | 4)                                                                                                    |                                                                                                    |                                                                                                    |                                                                                                    |                                                                      |                                                              |
|                                                          |                                                                  |            |            |                          |                                  |                                                                  |                                                                                                    |                                                                                                    |                                                                                                    |                                                                                                    | <u>Clea</u>                                                          | r selection                                                  |
|                                                          |                                                                  |            |            |                          |                                  | Barking a                                                        | nd Dagenham                                                                                                    | (301)                                                                                                    |                                                                                                    |                                                                                                    |                                                                      | ~                                                            |
|                                                          |                                                                  |            |            |                          |                                  | All Saints                                                       | Catholic Schoo                                                                                                  | and Technology (                                                                                                    | College (301-47)                                                                                                    | 03)                                                                                                   |                                                                      | _                                                            |
|                                                          |                                                                  |            |            |                          |                                  | Barking Ab                                                       | bbey School, A                                                                                                  | Specialist Sports                                                                                                    | And Humanities                                                                                                    | College (301-4                                                                                        | 4021)                                                                |                                                              |
|                                                          |                                                                  |            |            |                          |                                  | Barking an                                                       | nd Dagenham (                                                                                                   | ollege (301-8000                                                                                                    | )                                                                                                    |                                                                                                    |                                                                      | +                                                            |
|                                                          |                                                                  |            |            |                          |                                  |                                                                  |                                                                                                    |                                                                                                    |                                                                                                    |                                                                                                    | <u>Clea</u>                                                          | r selection                                                  |
|                                                          |                                                                  |            |            |                          |                                  | Tick this<br>The file<br>Column<br>Notes:                        | s box if you are u<br>must be a plain C<br>s 2 onwards will b                                                   | ploading a CSV file<br>SV file containing a h<br>e extracted into one n                                                                                                    | to split amongst m<br>eader row, and with<br>ew CSV file per Dfi                                                                              | ultiple schools o<br>the first column o<br>E code.                                                    | <u>Ciea</u><br>r LA's<br>containing E                                | i <u>r selectio</u><br>ME codes.                             |
|                                                          |                                                                  |            |            |                          |                                  | Tick this The file Column Notes: Ready; I                        | s box if you are u<br>must be a plain C<br>a 2 onwards will b<br>max file size                                  | ploading a CSV file<br>SV file containing a h<br>e extracted into one n<br>9 = 20MB                                                                                               | to split amongst m<br>eader row, and with<br>new CSV file per Dfi                                                                             | ultiple schools or<br>the first column o<br>E code.<br>500                                            | <u>Clea</u><br>r LA's<br>containing E<br>character                   | n selection<br>ME codes.<br>S available<br>Upload            |
| Previous Up                                              | bloads                                                           |            |            |                          |                                  | Tick this The file Column Notes: Ready; 1                        | s box if you are u<br>must be a plain G<br>is 2 onwerds will b<br>max file size                                 | ploading a CSV file i<br>SV file containing a h<br>e extracted into one n<br>= extracted into one n<br>= extracted into one n<br>= extracted into one n<br>= extracted into one n | to split amongst m<br>eader row, and with<br>ew CSV file per Dfi<br>sers' uploads for *                                                       | ultiple schools or<br>the first column of<br>E code.<br>500                                           | Clea<br>r LA's<br>containing E<br>character                          | r selection<br>≫E codes.<br>s available<br>Upload            |
| Previous Up<br>Phase                                     | bloads                                                           |            |            |                          |                                  | Tick this<br>The file<br>Column<br>Notes:<br>Ready; I<br>Notes   | s box if you are u<br>must be a plain C<br>a 2 onwards will b<br>max file sizu<br>Size                          | ploading a CSV file i<br>SV file containing a h<br>a suffacted into one n<br>p = 20MB<br>View all u<br>Upload date                                                                | to split amongst m<br>eader row, and with<br>eaw CSV file per Dfl<br>sers' uploads for *<br>Uploaded for                                      | Ultiple schools on<br>the first column of<br>E code.<br>500<br>: London Grid for<br>Downloads         | Clea<br>r LA's<br>character:                                         | r selection<br>ME codes.<br>s available<br>Upload<br>Office? |
| Previous Up<br>Phase<br>Edil Reception                   | bloads<br>Document<br>Recetion Junior PL                         | A Business | User Guide | 2021 intak               | e v1 Final odf                   | Tick this<br>Tick this<br>Toolinn<br>Notes:<br>Ready; I<br>Notes | s box if you are u<br>must be a plain C<br>a 2 anwards will b<br>max file size<br>Size<br>2,413 4KB             | ploading a CSV file<br>SV file containing a h<br>e extracted into one n<br>a extracted into one n<br>B = 20MB<br>View all u<br>Upload date<br>29 Jan 21, 11:21                    | to split amongst m<br>eader row, and with<br>any CSV file per Dt<br>CSV file per Dt<br>sers' uploads for *<br><u>Uploaded for</u><br>Bromley  | ultiple schools of<br>the first column of<br>E code.<br>500<br>London Grid for<br>Downloads<br>1      | Clea<br>r LA's<br>containing E<br>characters<br>Learning C<br>Delete | r selection<br>ME codes.<br>s available<br>Upload            |
| Previous Up<br>Phase<br>Edit Reception<br>Edit Reception | Ploads<br>Posument<br>Resettion Junior PL<br>Resettion Junior PL | A Business | User Guide | 2021 intak<br>2021 intak | e v1 Final.odf                   | Tick this<br>The file<br>Column<br>Notes:<br>Ready; I<br>Notes   | s box if you are u<br>must be a plan C<br>a 2 onwards will b<br>max file size<br>Size<br>2,413.4kB<br>2,413.4kB | ploading a CSV file<br>SV file containing a h<br>a extracted into one n<br>e extracted into one n<br>View all u<br>Upload date<br>29 Jan 21, 11:21<br>29 Jan 21, 11:21            | lo spill amongst m<br>eader own and with<br>eavy CSV file per Dr<br>Sers' uploads for *<br>Uploads for *<br>Uploads for<br>Bromley<br>Bromley | ultiple schools of<br>the first column of<br>E code.<br>500<br>London Grid for<br>Downloads<br>1<br>1 | Clear<br>r LA's<br>character:                                        | r selection<br>ME codes.<br>s available<br>Upload            |

#### Available Downloads (Blue Section)

All documents that have been sent to your school or you personally will be listed in the 'Available Downloads' section of the screen. You will also receive an email from '**Iondoneadmissions@lgfl.org.uk'** informing you that there is a document available for you to download from the PLA Support site.

Please note: if there are more documents than can fit on a page, the pages will be numbered.

| Autho | ority: 🎽      | Londo     | n Grid for Learning O            | ffice 🗸     | Phase:    | 411                 | ~                                  |
|-------|---------------|-----------|----------------------------------|-------------|-----------|---------------------|------------------------------------|
|       | Don't lis     | t files w | hich are more than thirty        | days ol     | d         |                     |                                    |
|       |               | Phase     | Document                         | <u>Size</u> | Downloads | Upload<br>date      | From                               |
|       | <u>Delete</u> | Other     | New Officer at Hatch<br>End.docx | 18.9kB      | Z         | 31 Aug 21,<br>16:56 | Harrow (rparmar.310 a<br>310-0000) |
| Dowr  | nload se      | lected a  | IS ZIP Delete selected           | Delete      | all       |                     |                                    |

#### Headers in the 'Available Downloads' menu: -

- **Phase:** Tells you what phase of education the document refers to.
- **Document: -** This gives the document name.
- Size: This gives the document size.
- **Upload date: -** This gives the date the document was sent to you.
- From: This tells you who sent the document (i.e., which LA or School the document came from).

To Hide Documents older than 30 days: - Tick the 'Don't list files which are more than thirty days old' box.

Hover over the filename to see the notes (message) sent by the sender.

Deleting documents, you have finished with from the list of available documents:

To Delete a single document from the 'Available Downloads' list: - Click the 'Delete' link next to the document.

To Delete several documents in one go from the 'Available Downloads' list: - Tick the box next to each of the documents you want to delete from the list and then Click the 'Delete selected' link below the list of 'Available Downloads'.

To Delete <u>All</u> documents from the 'Available Downloads' list: - Click the 'Delete All' link below the list of 'Available downloads'

Once a document is deleted the only way to get it back is to ask for it to be resent to you.

Documents can only be deleted once they have been downloaded.

PLEASE NOTE: You must download documents to your computer that you want to keep as documents will be automatically deleted after 6 months.

#### New Upload (Beige Section)

| Choose files No file chosen                                                                                                    |                                        |
|----------------------------------------------------------------------------------------------------|----------------------------------------|
|                                                                                                    |                                        |
| Relevant to phase: Pick a phase 💙                                                                                                    |                                        |
| nter up to five USO usernames of people who should receive this file (separa<br>IR select any combination of Pan-London authorities and schools in your LA,<br>IR tick the box below if you are uploading a CSV file to split amongst multiple         | ted by commas),<br>schools:            |
|                                                                                                    |                                        |
| arking and Dagenham (301)                                                                                                    |                                        |
| Jarnet (302)                                                                                                    |                                        |
| Brent (304)                                                                                                    |                                        |
|                                                                                                    | Clear select                           |
| Barking and Dagenham (301)                                                                                                    |                                        |
| lamiyah School (301-6006)                                                                                                    |                                        |
| Il Saints Catholic School and Technology College (301-4703)                                                                                                    | 201 4021)                              |
| Sarking Abbey School, A Specialist Sports And Humanities College (3<br>Sarking and Dagenham College (301-8000)                                                                                                    | 501-4021)                              |
|                                                                                                    | <u>Clear selec</u>                     |
| Tick this box if you are uploading a CSV file to split amongst multiple scho<br>The file must be a plain CSV file containing a header row, and with the first coll<br>Columns 2 onwards will be extracted into one new CSV file per DfE code.<br>otes: | ols or LA's<br>umn containing DfE code |
|                                                                                                    |                                        |
|                                                                                                    |                                        |
|                                                                                                    | 500 characters availa                  |
|                                                                                                    |                                        |

#### To send new documents to Another User / LA / or Another School please do the following: -

Ensure the 'Send new file' radio button is selected

Click the 'Browse' button to open the 'Choose File' screen. Browse to the correct folder and Select the Documents you want to send.

| 🖢 Organize 👻 💷 Views 👻 🏬 New Folder                                    |   |                                                                                                    |
|------------------------------------------------------------------------|---|----------------------------------------------------------------------------------------------------|
| avorite Links<br>Documents<br>Desktop<br>Recent Places<br>More >>      |   | Name <sup>40</sup> School Users help document draft version 1 24.08.09.doc <sup>40</sup> School Users help document draft version 1 24.08.09.doc <sup>40</sup> School Users hot Jug <sup>40</sup> Joshod menu Jpg <sup>40</sup> Joshod menu Jpg <sup>40</sup> Joshod Menu Joshod Users, jpg <sup>40</sup> Joshod Users, jpg <sup>40</sup> Joshod Users, jp |
| olders  Applicatron Search  Borough Administration  document exchange  | • | School Users Document Exchange page.jpg Document Exchange page.jpg Document Exchange page.jpg Data Application Search help document Final version 1 21.08.09.doc Pan London Support site Login Process - Final Version 19.08.09.doc Application Search help document version 1 070709 doc.doc Descuences - Explanation Search help document version 1 070709 doc.doc Descuences - Explanations - Explanations - Explanatio                                                                                                    |
| 24 items Offline status: Online<br>Offline availability: Not available |   |                                                                                                    |

Select who you want to send the document to as follows: -

Select the 'Phase of education' that the document being uploaded relates to. This field is mandatory.

**Enter** the **USO username of the person** you want to send the document to in the box provided to send the document only to that person. Up to 5 USO usernames can be added to this box.

**Select** the 'Local Authority' from the 1st list (This is a list of all the Boroughs who take part in the Pan London Coordination process) in order to send the document to all the eAdmissions Borough and Super users in that borough.

**Select** the '**School Name**' from the 2<sup>nd</sup> list (this is a list of all schools in your borough who have been given access to the PLA Document Exchange) to send the document to all the users in that school with access to the 'Document Exchange'.

**Type a short message in the 'Notes': section**. This note should explain to the receiver why you are sending them the document. The message will be included in the email from 'londoneadmissions@lgfl.net' informing the recipient that there is a document available for them to download; it is therefore a good idea to sign the note, so they know who sent it to them.

**Finally Click** the **'Upload'** button to send the document. The screen will say **'Upload Succeeded'** below the 'Notes:' section if your document has been sent successfully.

To forward documents from the 'available downloads' (blue section) onto another user / LA / or Another School please do the following: -

Ensure the 'Forward available files' radio button is selected on the 'New Upload' (Beige section).

Select the documents from the 'available downloads' (blue section) that you want to forward by 'ticking' the box on the left-hand side of the list.

Select who you want to send the document to as follows: -

Select the 'Phase of education' that the document being uploaded relates to. This field is mandatory.

**Enter** the **USO username of the person** you want to send the document to in the box provided to send the document only to that person. Up to 5 USO usernames can be added to this box.

**Select** the 'Local Authority' from the 1st list (This is a list of all the Boroughs who take part in the Pan London Coordination process) in order to send the document to all the eAdmissions Borough and Super users in that borough.

**Select** the '**School Name**' from the 2<sup>nd</sup> list (this is a list of all schools in your borough who have been given access to the PLA Document Exchange) to send the document to all the users in that school with access to the 'Document Exchange'.

**Type a short message in the 'Notes': section**. This note should explain to the receiver why you are sending them the document. The message will be included in the email from 'londoneadmissions@lgfl.net' informing the recipient that there is a document available for them to download; it is therefore a good idea to sign the note so they know who sent it to them.

**Finally Click** the **'Upload'** button to send the document. The screen will say **'Upload Succeeded'** below the 'Notes:' section if your document has been sent successfully.

#### Previous Uploads (Purple Section)

All documents uploaded by you will be listed in the 'Previous Uploads' section at the bottom of the page, until you delete them. These pages will be numbered.

| Prev | ous Up    | loads                                                             |       |           | View all users' uploads for * | London Grid for | Learning ( | Office?    |
|------|-----------|-------------------------------------------------------------------|-------|-----------|-------------------------------|-----------------|------------|------------|
|      | Phase     | Document                                                          | Notes | Size      | Upload date Uploaded for      | Downloads       |            |            |
| Ed   | Reception | Reception Junior PLA Business User Guide 2021 intake v1 Final.pdf |       | 2,413.4kB | 29 Jan 21, 11:21 Bromley      | 1               | Delete     |            |
| Ed   | Reception | Reception Junior PLA Business User Guide 2021 intake v1 Final.pdf |       | 2,413.4kB | 29 Jan 21, 11:21 Bromley      | 1               | Delete     |            |
| Ed   | Reception | Reception Junior PLA Business User Guide 2021 intake v1 Final.pdf |       | 2,413.4kB | 29 Jan 21, 11:20 Bromley      | <u>0</u>        | Delete     |            |
|      |           |                                                                   |       |           |                               | Delete          | all Delete | a selected |

#### Headers in the 'Previous Uploads' section: -

Phase: - This shows the phase of education the document relates to.

**Document: -** This shows the document name.

**Notes: -** This shows the message you typed when you sent the message.

Size: - This shows the size of the document (maximum size of documents which can be sent is 8MB)

Upload Date: - This shows the date you sent the document

Uploaded for: - This shows who you sent the document too

Downloads: - This shows the number of times the document has been downloaded by the recipient(s).

#### Edit Document Details: -

Click 'Edit' link next to the document name to see the following screen which allows you to do the following:

Edit the 'Phase' or

-----

Edit the 'Document name' or

Edit the 'Notes' you wrote when you sent it.

#### You can exit this screen by clicking on of the following links: -

'Cancel' link to exit without saving changes or

#### 'Update' link to save changes and exit.

|              | Phase | Document                   | Notes                     | Size   | Upload<br>date         | Uploaded for                                                                                                    | Downloads |        |
|--------------|-------|----------------------------|---------------------------|--------|------------------------|----------------------------------------------------------------------------------------------------|-----------|--------|
| Update Cance | All   | Address Verfication Polici | Dear Colleagues, I have u | 81.0kB | 15 Sep<br>09,<br>11:21 | London Grid for Learning In<br>London, Barking & Dagenham,<br>Barnet, Bevkey, Brent, Bromley,<br>Camden, City of London, Croydon,<br>Laling, Enfled, Essex, Greenwich,<br>Hackney, Hammersmith & Fulham,<br>Haringey, Harrow, Havering,<br>Hertfordshire, Hillingdon,<br>Hounslow, Islington, Kensington &<br>Chelsea, Kent, Kingston-upon-<br>Thames, Lambeth, Lewisham,<br>Merton, Newbath, Lewisham,<br>Merton, Newhath, Redbridge,<br>Richmond upon Thames,<br>Southwark, Surrey, Sutton,<br>Thurrock, Tower Hamlets, Waltham<br>Forest, Wandsworth, Westminster | <u>89</u> | Delete |

#### Delete uploaded Documents: -

All Documents that you have upload will automatically be deleted after 6 months.

- To Delete a single document from the 'Previous Uploads' list: Click the 'Delete' link next to the document.
- To Delete several documents in one go from the 'Previous Uploads' list: Tick the box next to
  each of the documents you want to delete from the list and then Click the 'Delete selected' link below
  the list of previously uploaded documents.
- To Delete <u>All</u> documents from the 'Previous Uploads' list: Click the 'Delete All' link below the list of previously uploaded documents

#### 4.2 eAdmissions – Reports

There are four reports available for schools to use, they are:

a. Current School Applications Report – This report lists all the children currently attending this school who have applied online for their next school phase (e.g., the year six children in the 2013-14 school year, who have applied online for their Secondary School places in 2014-15).

**Select** the '**Phase** of Education' the child will be applying online for transfer to. (E.g., to see the children in Year 6 of your primary school who have applied online to move into Year 7 in Secondary School the following year select 'Secondary' from the dropdown menu).

Application type will default to All but you can change it to On time or Late

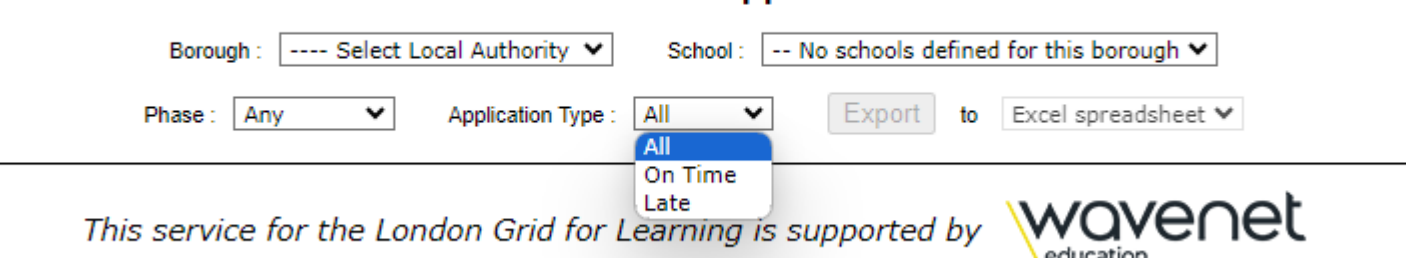

- b. School Preferences Report This report shows the total number of children who have applied for a place at YOUR school in the next school year it also shows you the total split by preference rank (e.g., for a primary school how many children have applied for this school and also showing this total split by preference rank). Please note: this report will keep changing until the online application rounds are closed and will therefore always give you the most up-to-date numbers on the day you run the report. Select the 'Phase of education' the child will be applying online to attend in your school. (E.g., to see the no. of children who have applied for a Reception Class place at your school select 'Primary' from the drop-down menu).
  - Application type will default to 'All' but you can change it to 'On time' or 'Late'.
  - If you want to specify a' date range' you must keep 'Application Type' set to 'All'

# Current school applications

|                  | School             | Prefere     | ences         |        |                                |
|------------------|--------------------|-------------|---------------|--------|--------------------------------|
| Borough : Select | Local Authority 🗙  | School :    | No schools de | efined | for this borough $ullet$       |
| Phase : Any 🗸    | Application Type : | All 🗸       | Export        | to     | Excel spreadsheet $\checkmark$ |
| From Date : 0    | 1 Sep 2023         | To Date : 2 | 2 Feb 2024    |        | Refresh                        |

This service for the London Grid for Learning is supported by

c. List of school offers – This report will be available the day after outcome day for a 2-week period and shows the number of pupils who have been offered a place at YOUR school, in the next school year as well as whether the applicant has accepted or declined online. It will constantly change during this period.
 Select the 'Phase of education' the child will be applying online to attend in your school. (E.g., to see the no. of children who have applied for a Reception Class place at your school select 'Primary' from the drop-down menu).

re∩et

| My Account | Network Status | Service Desk | WebScreen  | User Accounts | Ernail | Pan London   | U3U-FA | Resources | LO |
|------------|----------------|--------------|------------|---------------|--------|--------------|--------|-----------|----|
|            |                |              | School a   | oplication    | offers | S            |        |           |    |
| Borough :  | Borough :      | Select Local | School : I | jh 🗸          |        |              |        |           |    |
|            |                | Dharas       |            | Export to     | Evcels | nraadahaat V |        |           |    |

d. List of secondary school offers for primary school students – This report will be available the day after outcome day for a **2-week** period and shows the primary schools what schools their year 6 students will have been offered in the next school year as well as whether they have accepted or declined online. It will constantly change during this period.

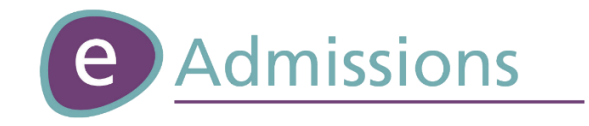

# Hosted by LGfL<sup>°</sup> and developed by WOVE OEt

#### Intellectual Property Rights (IPR) for eAdmissions and the Pan London Register

All intellectual property rights including copyright, Database Right, First Publication Rights, patents, Registered Trademarks, know-how, intellectual or industrial property rights including format, art direction, look and feel and content subsisting throughout the World shall vest in **the Pan London Admissions Executive Board**.